## Updating Your Contact Profile on TidyHQ

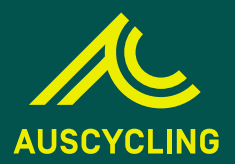

| 1  | Go to AusCycling <b>website</b><br>(www.auscycling.org.au)                                                                                                    | 2  | Click on <b>"Member Login"</b> in top right<br>hand corner, then click on<br><b>"Membership   Tidy HQ"</b>                                                                                                    |
|----|----------------------------------------------------------------------------------------------------|----|----------------------------------------------------------------------------------------------------|
| 3  | You will then be taken to<br>www.auscycling.tidyhq.com<br>where you need to hit <b>"Log In"</b><br>in the top right corner                                                                                                    | 4  | In the pop up window, please enter the <b>email</b><br><b>address</b> associated with your membership,<br>then enter your <b>password</b> (if this is the first time<br>accessing Tidy HQ, please request a reset<br>password email and then follow the links in the<br>email to be able to move onto the next step) |
| 5  | Then head to the top right corner where you will see your <b>name and initials</b>                                                                                                    | 6  | Click on the initials and then click on<br><b>"Contact Profile"</b>                                                                                                    |
| 7  | In "Contact Profile", if you have multiple<br>memberships connected to your email, you<br>will see the primary account holder name first<br>with a little arrow beside it, from there you can<br><b>toggle</b> between each family member         | 8  | In "Contact Profile", for each family member<br>please ensure the following items are<br>correct and edit/update them if not:<br><b>Name, Date of Birth, Gender, Transponder</b><br><b>Details</b> (please ensure these are in the<br>correct format: XX-12345)                                                      |
| 9  | Once details have been<br>edited/updated please ensure you<br>click <b>"Save and Update"</b> at the very<br>bottom of the page                                                                                                    | 10 | In "Contact Profile", you can also check<br>your <b>coach/officials accreditation</b><br>details and your AusCycling <b>member</b><br><b>number</b>                                                                                                    |
| 11 | To download your digital card (and any<br>family members cards) please go to<br><b>"Memberships"</b> in the left hand side tab<br>and hit <b>"Add to Apple Wallet" or "GPay</b><br><b>Save to Phone"</b> - dependant on your<br>smart phone type. |    | Please note:<br>No plastic cards will be produced.                                                                                                    |